# **EPSON** EPSON STYLUS PHOTO RX500 Parengtis 4046416

### Įspėjimai ir pastabos

**[spėjimų** reikia laikytis, kad nesugadintumėte įrangos.

Pastabose yra svarbi informacija ir naudingi patarimai, kaip valdyti produktą.

# lšpakavimas

Įsitikinkite, kad visos šios dalys įdėtos ir nesugadintos.

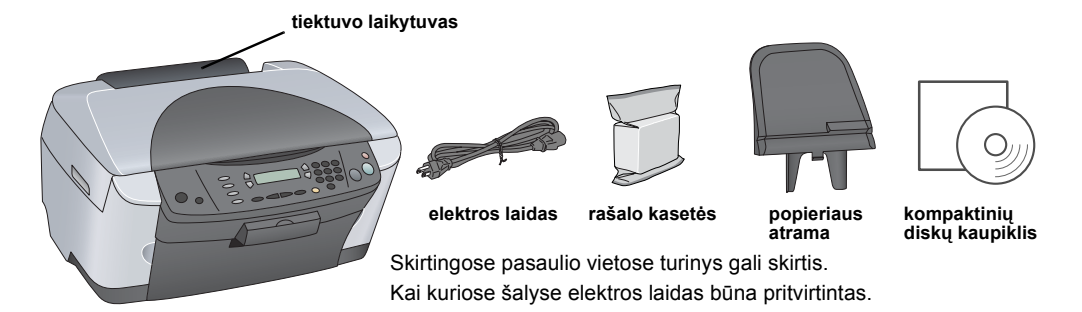

## 2 Kaip nuimti įpakavimo medžiagas

Paimkite įpakavimo medžiagas ir padėkite jas saugiai sekdami Pastabų lapo nurodymais. Įsitikinkite, ar nuimtos apsauginės medžiagos, buvusios apie rašalo kasetes

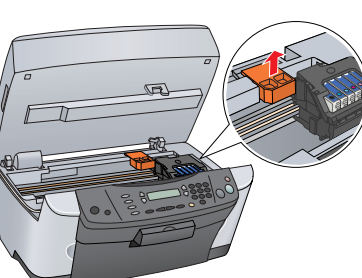

### 3 Kaip atrakinti

Atidarykite dokumentų dangtį ir pastumkite transportavimo užrakto svirtelę.

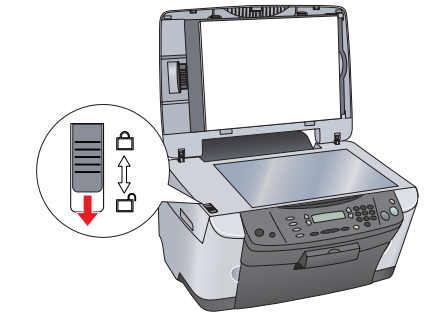

## Dalių pritvirtinimas

- 1. Pritvirtinkite popieriaus atramą.
- 2. Dokumentų dangčio kabelį prijunkite prie TPU sasajos juniklio.

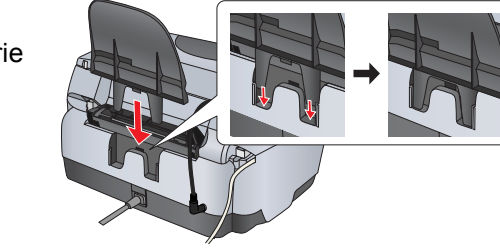

# "Turning On" (jjungimo)

Jkiškite elektros laidą ir paspauskite 也 "On" (maitinimo) mygtuką norėdami įjungti produktą.

Pastaba: Neprijunkite š<u>io</u> produkto prie kompiuterio prieš žingsnį 10, nes negalėsite įdiegti programinės įrangos.

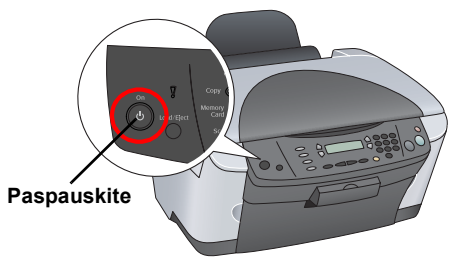

# 6 Rašalo kasetės įdėjimas

## 1. Atidarykite skenerio įrenginį.

2. Atidarykite kasetės dangtį.

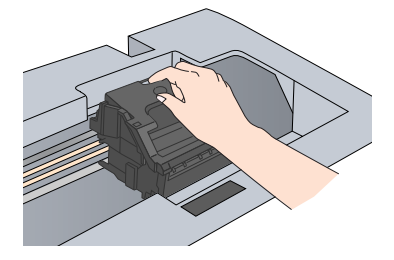

- Išimkite rašalo kasetę iš įpakavimo 3.
- Kiekvieną kasetę įdėkite į jos laikiklį. Tada stumkite 4 rašalo kašetę žemyn, kol ji užsifiksuos savo vietoje ir uždarykite kasetes dangtį.

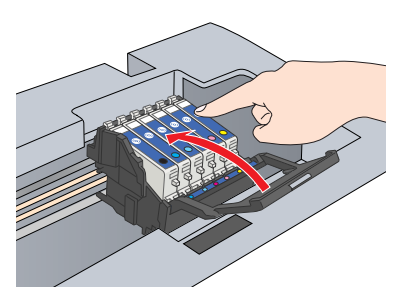

## Pastaba

Įdėkite visas rašalo kasetes. Šis produktas neveiks tol, kol visos kasetės nebus gerai

Mode

 $\bigcirc$ 

 $\bigcirc$ 

5. Nuleiskite skenerio irengini.

Prasideda rašalo kasetės užpildymas ir jis trunka apie dvi minutes.

LCD skydelyje pasirodo "charse..." (pildo) ir iš šio produkto pasigirsta įvairūs mechaniniai garsai. Tai normalu.

- Niekada neišjunkite šio produkto rašalo užpildymo metu.
- Nedėkite popieriaus tol, kol bus baigtas paruošimas.

# Kaip pasirinkti kalba

- Spauskite "Setup" (parengties) mygtuką ir A mygtuka tol, kol "6.Lansuases" (kalbos) atsiranda LCD skydelyje ir tada spauskite 🚸 "Color" (spalvos) mygtuką
- Kalbą pasirinkite spausdami D mygtuką.
- 3. Paspauskite mygtuką "OK" (gerai).
- Meniu elementai atsiranda norima kalba.

## Popieriaus įdėjimas

- 1. Atidarykite MP deklą.
- 2. Stumkite tiekėjo ribotumą į save.

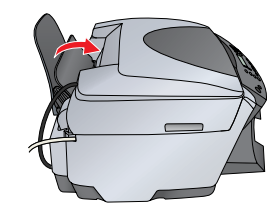

4

- 3. Laikydami nuleistus jo užrakinimo įtvaras, pastumkite į šoną krašto ribotuvą.
- Įdėkite popieriaus krūvą spausdinamąja puse viršų, kad ji remtųsi į tiekėjo apsaugos ribotuvas ribotuva
- Pristumkite popieriaus krūvą prie popieriaus atramos.
- Nustumkite atgal tiekėjo saugiklį

Dabar esate pasirengę naudoti šį produktą kaip atskirą įrenginį. Kitame skyriuje žiūrėkite, kaip padaryti bandomąją kopiją. Jeigu norite įdiegti programinę įrangą, šiame lape žiūrėkite skyrių "Kaip prijungti prie kompiuterio".

# 9 Kaip kopijuoti

- Padekite dokumentą ant dokumentų stalo.
- 2. Paspauskite "Copy Mode" (kopijavimo režimo) mygtuką norėdami įeiti į "Copy Mode" (kopijavimo režimą).
- Spauskite skaitmeninius mygtukus kopijų skaičiui 3. nustatvti

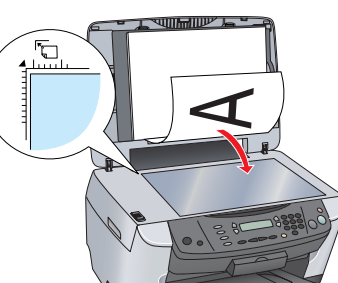

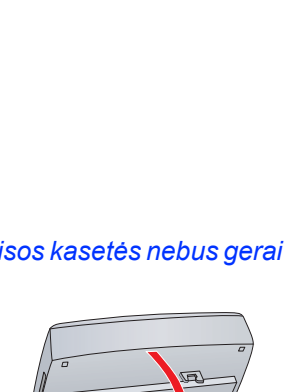

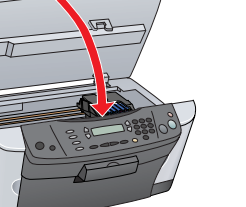

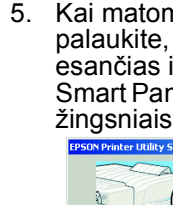

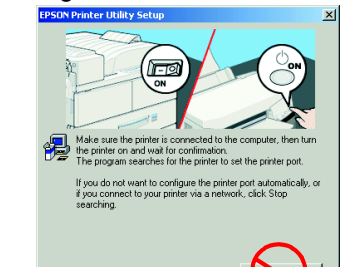

- - - langelvie

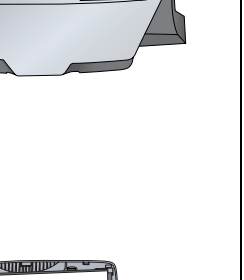

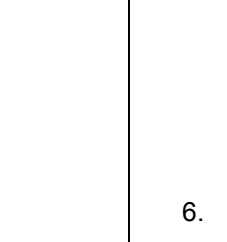

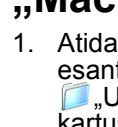

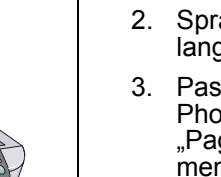

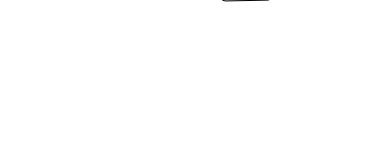

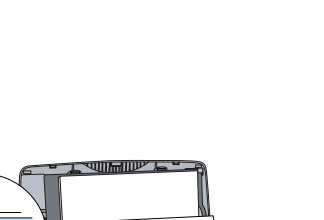

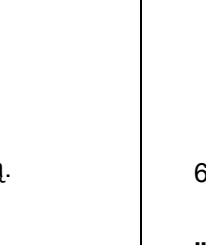

Paspauskite mygtuką 🗇 "B&W" (juodai baltas) kopijuoti pilkoje skaleje arba mygtuką 🗇 "Color" (spalvos), kopijuoti spalvotai.

Šis produktas pradeda kopijuoti.

**Įspėjimas:** Neatidarykite skenerio, kol jis skenuoja arba kopijuoja; priešingu atveju galite sugadint produkta

Šis produktas turi įvairių kopijavimo funkcijų. Žiūrėkite šio lapo arba Valdymo pagrindų žinyno skyrių "Savybės". Norėdami naudoti šį produktą kartu su kompiuteriu, žiūrėkite sekantį veiksmą.

# **10** Kaip prijungti prie kompiuterio

1. Paspauskite <sup>(</sup>), On" (jjungimo) mygtuką, noredami išjungti šį produktą. Išimkite USB kabelio jungtį iš įpakavimo ir tada prijunkite jį prie savo kompiuterio.

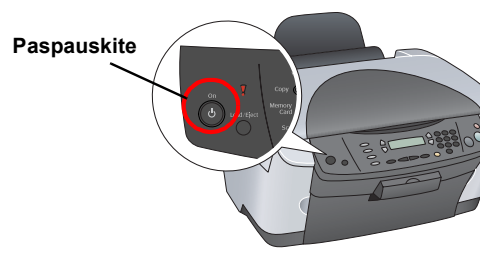

# 11 Programinės įrangos įdiegimas

Pastaba Jeigu ant jūsų kompaktinio disko yra etiketė "Multilingual CD (kompaktinis diskas įvairiomis kalbomis)", pirmiausia įdiekite programinę įrangą anglų kalba iš angliško kompaktinio disko. Tada papildomai įdiekite norimą kalbą iš kompaktinio disko įvairiomis kalbomis.

Ši programinė įranga nesuderinta su "UNIX File System" (UFS) "Mac OS X". Įdiekite programinę įrangą į diską ar jo dalį, kuri nenaudoja UFS. Šis produktas nesuderintas su "Max OS X Classic" aplinka.

Įsitikinkite, ar šis produktas yra prijungtas ir išjungtas, tada idekite programinės irangos kompaktinį diską.

"Mac OS" nuo 8.6 iki 9.X vartotojams, du kartus spragtelėkite 🚯 piktogramą programinės įrangos

kompaktiniame diske.

"Mac OS X" vartotojams, atidarykite 📁 "Mac OS X" aplanką ir tada du kartus spragtelėkite 🚯 piktogramą. 2. Išjunkite visas apsaugos nuo virusų programas ir tada

spragtelekite "Continue" (tęsti).

3. Skaitykite licenzinę sutartį. Jeigu sutinkate su reikalavimais, spragtelėkite "Agree" (sutinku).

Spragtelėkite "Install" (įdiegti) ir tada sekite ekrane esančias instrukcijas.

 Kai matome šį ekraną, jjunkite šį produktą ir palaukite, kol ekranas išnyks. Tada sekite ekrane esančias instrukcijas. Pastaba, kad "EPSON Smart Panel" (sumanus panelis) įdiegiamas keliais

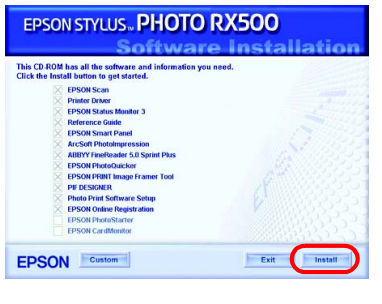

Setup... Background Printing:

pleTalk 

Active

Inactive

6. Spragtelėkite "Exit" (išeiti) ir "Restart Now" (perkrauti dabar) paskutiniame ekrane ir tada išimkite kompaktinį diską

"Windows" vartotojams, jūs esate pasirengę skenuoti ir spausdinti. Instrukcijų iėškokite šio lapo skyriuje "Savybės" arba "Kaip gauti daugiau informacijos". "Macintosh" vartotojams, žiūrėkite kitą skyrių norėdami parengti šį produktą kaip spausdintuva.

## "Mac OS" nuo 8.6 iki 9.X vartotojams

1. Atidarykite "Chooser" (pasirinkėją) iš "Apple" meniu. 2. Pasirinkite "SP RX500 Series" ir savo USB prievadą ir tada pasirinkite "Chooser" (pasirinkėjas).

## "Mac OS X" vartotojams

1. Atidarykite Թ "Applications" (programos) aplanką, esantį kietojoje tvarkyklėje, tada atidarykite

🕼 "Utilities" (pagalbinės priemonės) aplanką ir du kartus spragtelėkite 🖶 "Print Center" (spausdinimo centras).

2. Spragtelėkite "Add Printer" (įtraukti spausdintuvą) spausdintuvų sąrašo dialogo

3. Pasirinkite "EPSON USB", spragtelėkite "Stylus Photo RX500" ir tada pasirinkite "All" (visi) iš "Page Setup" (puslapio parengtis) juostinio meniu. Galiausiai spragtelėkitė "Add" (įtraukti)

Isitikinkite, kad spausdintuvu saraše vra spausdintuvo (kraštinio tipo) pasirinktys ir tada spragtelėkite "Close" (uždaryti).

Dabar esate pasiruošę skenuoti ir spausdinti. Instrukcijų ieškokite šio lapo skyriuje "Savybės" arba "Kaip gauti daugiau informacijos".

## Savybės Mygtukai aplink LCD skydelj

Keturi mygtukai aplink LCD skydelį įgalina greitai nustatyti parametrus. Paprasčiausiai paspauskite mygtuką, esantį šalia parametro, kurį norite pakeisti, ir slinkite per galimas pasirinktis.

## Kopijavimas

Galite kopijuoti naudodamiesi įvairiomis pasirinktimis.

"BorderFree" (be kraštų)

(mažos paraštės)

"Small Margin"

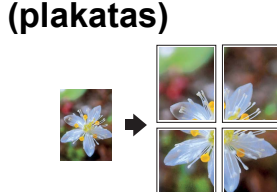

,Repeat (pakartotine)

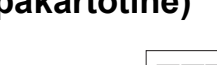

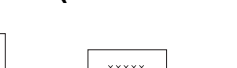

(du viename)

"**2-up"** 

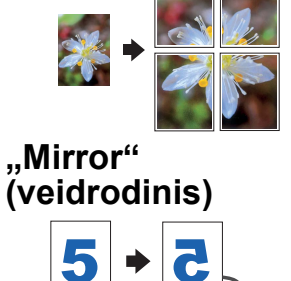

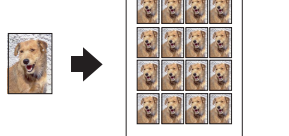

## Kaip naudoti atminties korta

Į vidų įmontuota atminties kortos anga įgalina atlikti šiuos veiksmus:

- Spausdinti tiesiogiai iš atminties kortos. (Žiūrėkite Valdymo pagrindų žinyną.)
- Skenuoti ir išsaugoti vaizdą į atminties kortą. (Žiūrėkite Valdymo pagrindų žinyną.)
- Perkelti duomenis, esančius atminties kortoje, į kompiuterį. (Žiūrėkite žinyną.)

## Spausdinimas

Iš savo kompiuterio galite daryti nuotraukas, atvirutes ir plakatus.

Norėdami panaudoti šią savybę turite prijungti šį produktą prie kompiuterio, kuriame įdiegta "EPSON" spausdintuvo programinė įranga. Žiūrėkite skyrių "Kaip įdiegti programinę įrangą" šiame lape, norėdami įdiegti "EPSON" spausdintuvo tvarkyklę.

## Skenavimas

Galite skenuoti dokumentus, nuotraukas ir filmus i elektroninį formatą, pritaikytą jūsų kompiuteriui ir tada panaudoti nuskenuotus vaizdus sveikinimo atvirutese, el. laiškuose ar nternetinėse svetainėse.

Norėdami panaudoti skenavimo savybę turite prijungti šį produktą prie kompiuterio kuriame diegta "EPSON Scan" ir "EPSON Smart

Panel " (išmoningas panelis). Žiūrėkite skyrių "Kaip įdiegti programinę įrangą" šiame lape, norėdami įdiegti "EPSON Scan" ir "EPSON Smart Panel " (išmoningą panelį).

### "EPSON Smart Panel" (išmoningas panelis)

Tai yra šio produkto kopijavimo centras tuo metu, kai jis veikia kaip skeneris. Naudokite ji kopijavimui, el. laiško kūrimui, skenavimui, spausdinimui, faksavimui arba naudokite OCR (optinį ženklų atpažinimą).

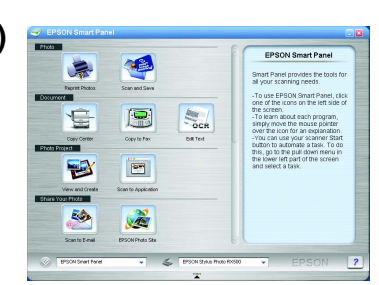

## Kaip gauti daugiau informacijos

### Pradėjimas

| Turinys       | Trumpai aprašo, kaip pradėti naudoti šį produktą režime, kai jis dirba vienas. Visas valdymo detales rasite Valdymo pagrindų žinyne.                                                                                                    |
|---------------|----------------------------------------------------------------------------------------------------|
| Valdymo pag   | rindų žinynas                                                                                                    |
| Turinys       | Aprašo, kaip panaudoti šį produktą kaip prie nieko neprijungiamą<br>įrenginį. Galite kopijuoti, spausdinti tiesiai iš atminties kortos ir<br>skenuoti į atminties kortą. Taip pat galite pakeisti rašalo kasetes ir<br>patikrinti šio produkto būklę. Jame taip pat yra patarimai, kaip spręsti<br>problemas ir paramos vartotojams informacija. |
| Kaip įeiti    | Du kartus spragtelėkite "ESPRX500" valdymo pagrindų žinyno<br>piktogramą, esančią darbastalyje, arba eikite į norimos kalbos<br>aplanką, esantį kompaktiniame diske įvairiomis kalbomis, ir du kartus<br>spragtelėkite "Copy Guide" (kopijavimo vadovo) piktogramą.                                                                              |
| Žinynas       |                                                                                                    |
| Turinys       | Suteikia pagrindinę informaciją apie spausdinimą ir skenavimą. Jame taip pat yra patarimai apie priežiūrą, problemų sprendimą, techninė ir pagalbos vartotojams informacija.                                                                                                    |
| Kaip įeiti    | Du kartus spragtelėkite "ESPRX500 Reference Guide" (žinyno) piktogramą, esančią darbastatyje.                                                                                                    |
| Elektroninė p | bagalba                                                                                                    |
| Turinys       | Teikia detalią informaciją apie spausdintuvo tvarkyklę ir<br>"EPSON Scan".                                                                                                    |

| Turinys    | Teikia detalią informaciją apie spausdintuvo tvarkyklę ir<br>"EPSON Scan". |
|------------|----------------------------------------------------------------------------|
| Kaip įeiti | Žiūrėkite skyrių "Informacija kaip pradėti", esantį žinyne.                |

Copyright© 2003 "SEIKO EPSON CORPORATION", Naganas, Japonija

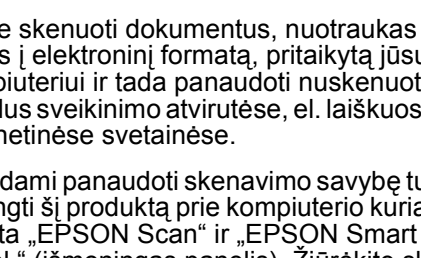

100% ⇔ 75% ⇔ 46%

"Poster"

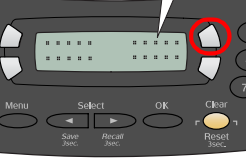

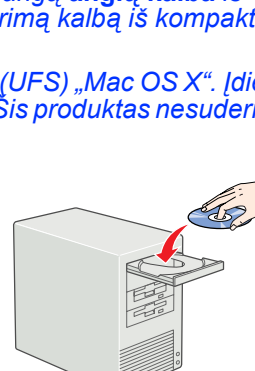